## 陽信銀行網路銀行繳公用事業費畫面

## 網址: <u>https://www.esunnybank.com.tw/sunnyNBWeb/index.seam</u>

■ 客戶需事先申請網路銀行,並申請台幣轉帳服務

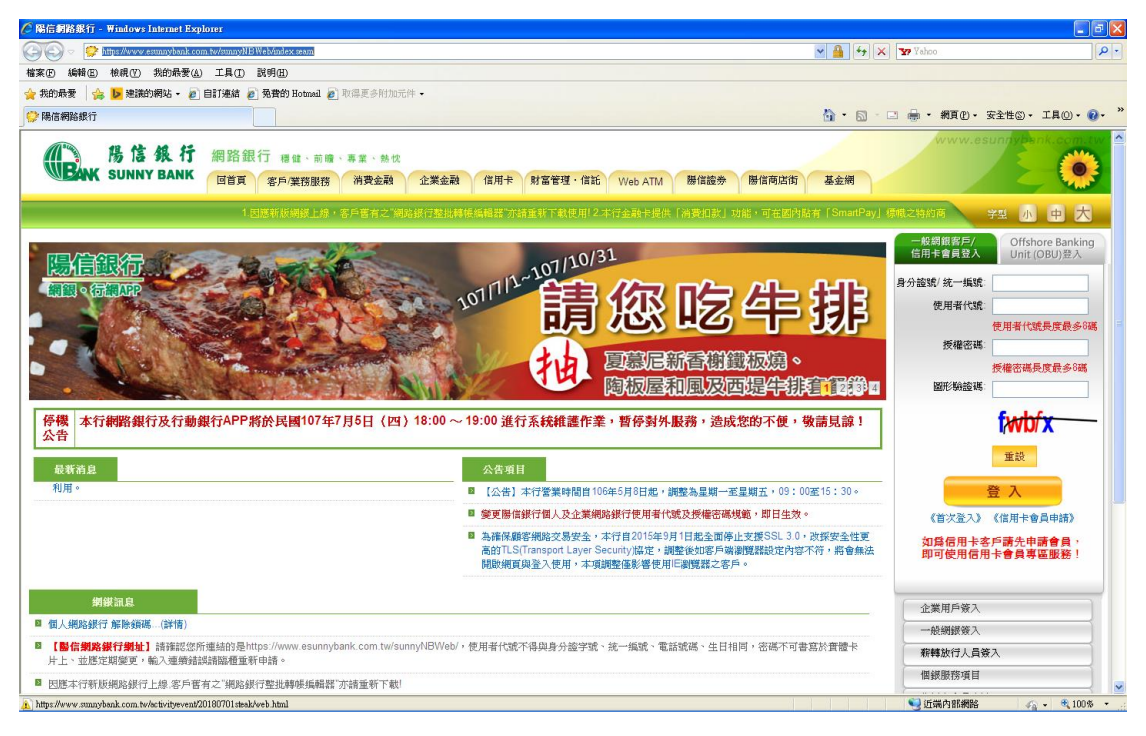

■ 登入網路銀行後,點選上方〔台幣轉帳〕選項,進入轉帳交易-即時轉 帳頁面。

| 台客楼接 外系機接 信託基金 白紫轉線 掛头透理 信用卡服接 其他服装 家用功能 數位中維種種             |                  |                                                               |  |  |
|-------------------------------------------------------------|------------------|---------------------------------------------------------------|--|--|
| 悠的E-mail:test@sunnybank.com.tw   1回日 学型 小 中                 |                  |                                                               |  |  |
| 萘"X 悠好 !<br>上次登入成功時間:2018/07/04<br>日前時間:2019/07/04 11:02:29 | 轉帳交易 - 即時轉帳      |                                                               |  |  |
| 距離登出時間還有9分58秒                                               | 請選擇約定轉入種類        | ◎ 臨種約定帳戶 ◎ 線上約定帳戶(需先治分行臨種申請此功能) ◎ 非約定帳戶                       |  |  |
| 登出                                                          | 選擇轉出帳號           | 請邊擇 ♥ 【設定好記名稱,如丁小明】                                           |  |  |
| 即時轉帳                                                        | 選擇右列轉入帳號         | 請選擇 ▼【設定好記名稱,如丁小明】                                            |  |  |
| ● 即時轉帳(單筆)                                                  | 金額               | 【轉帳預額說明】                                                      |  |  |
| <ul> <li>即時匯款(單筆)</li> <li>綜存轉定存</li> </ul>                 | 存摺註記             |                                                               |  |  |
| ● 綜存轉定存查詢                                                   | □ 轉出成功後請e-mail通知 | (雑講使用)                                                        |  |  |
| <ul> <li>放款本息查詢/轉繳</li> <li>放款提前還本</li> </ul>               | 授權密碼             | <u>動態識氣</u> 與盜入網路銀行委權答碼相同)                                    |  |  |
| 預約轉帳                                                        | <b>留形驗證碼</b>     |                                                               |  |  |
| 週期性轉帳                                                       |                  |                                                               |  |  |
| 轉帳繳税規費                                                      | な見論薬             |                                                               |  |  |
| 轉帳彙公用事業費用                                                   | A what           |                                                               |  |  |
| 本行信用卡彙費                                                     |                  | 為交易內容說明,只能輸入50個中文字。(符個內不會標示,請至網路銀行:其他服務個人資料服務操作記錄查調,此為非必填欄位)。 |  |  |
| Scored B                                                    | ▲ 注意事項           |                                                               |  |  |

點選左方〔轉帳繳公用事業費〕/〔 轉帳繳公用事業費〕,會進入轉帳繳公用事業費頁面。

| 萘*X 悠好!<br>上次登入成功時間:2018/07/04               | 轉帳繳公用事業費                     |                                                                  |
|----------------------------------------------|------------------------------|------------------------------------------------------------------|
| 目前時間:2018/07/04 11:08:42<br>距離登出時間還有1 分 4 秒  | 韓出帳號:                        | 讀選擇 🔽                                                            |
| 登出                                           | <b>蒙</b> 費類別:                | 31 北市水費 💌                                                        |
| 即時轉帳                                         | 條碼一:                         |                                                                  |
| <b>萓約轉帳</b>                                  | 作 ح 二 :                      |                                                                  |
| 週期性轉帳                                        | 條碼三:                         |                                                                  |
| 轉帳繳税規費                                       | <b>感撒</b> 金額:                |                                                                  |
| 轉帳載公用事業費用                                    | □ 轉出成功後請e-mail通知:            | 【建築使用】                                                           |
| ● 轉帳繳公用事業費用                                  | 授權密碼:                        | 動態鍵盤(與登入網路銀行授權密碼相同)                                              |
| <b>本行信用卡數</b> 費                              | 交易安全機制                       | <ul> <li>圖片金融卡</li> <li>簡詞動態密碼(OTP)</li> </ul>                   |
|                                              |                              | 简訊動態密碼(OTP)會發送您登錄在續行系統之行動電話門號,若需新增/變更,請給全國任一分行,臨曆、顧客或傳真辦理。       |
|                                              | 啚片金融卡密碼:<br>【請連接讀卡機並插入啚片金融卡】 | 動態總論                                                             |
|                                              | 圖形驗證碼                        |                                                                  |
| 提醒 貢客戶:<br>離開網路銀行時請點擊"登出",<br>勿直接關閉網頁,確保使用安全 |                              | (英文不分大小寫,原半型字)<br>重設 (英文不分大小寫,原半型字)                              |
|                                              | 交易摘要:                        | 為交易內容說明,只能輸入50個中文字。(存留內不會顯示,請至網路銀行:其他服務/個人資料服務領(142錄查圖,此為非必填欄位)。 |
|                                              |                              | 下一步 重新輸入                                                         |

- 轉帳繳公用事業費輸入之頁面。
- 1. 點選轉出帳號。
- 2. 輸入繳款類別代號。
- 3. 輸入條碼一,二,三。
- 4. 輸入金額。
- 若點選轉出成功後請 e-mail 通知,請輸入 e-mail 及附言(此欄位需點選轉 出成功後請 e-mail 通知才會出現)。
- 輸入授權密碼與圖形驗證碼後按下一步按鈕即可繼續轉帳繳公用事業費作業。
- 點選「動態鍵盤」叫出動態鍵盤;可直接在動態鍵盤輸入密碼,或以滑鼠點 選方式輸入密碼。
- 點選晶片金融卡密碼後的「動態鍵盤」叫出晶片金融卡動態鍵盤;以滑鼠點 選方式輸入密碼。
- 9. 若要重新輸入資料按重新輸入按鈕。
- 10. 若要重設「圖形驗證碼」按重設按鈕會更新圖形驗證碼。
- 11. 輸入交易摘要。